# **Renaissance & Reformation Pathfinder**

Library website: http://terronezlibrary.edublogs.org

#### 1) REF 030 WOR

**The World Book Encyclopedia**: 2002, 2003, & 2004. Use the index in volume 22 to help you find your information.

(Location: Fifth shelf and between OPAC computers)

#### 2. REF 509.2 BIO

**Biographical Encyclopedia of SCIENTISTS**: Use the index in volume 5. Information is organized by the scientist's last name. (Location: Reference Room)

#### 3. REF 510.92 BIO

**Biographical Encyclopedia of MATHEMATICIANS**: The index is in volume. (Location: Reference Room)

#### 4. REF 909 PRO

#### **Profiles in World History**

Most of the information you seek is found in volumes 3 & 4. Use the index in the back of each volume. (Location: Reference Room)

#### 5. REF 920.003 ENC

#### **Encyclopedia of World Biography**

Presents brief biographical sketches that provide vital statistics as well as information on the importance of the person listed. Information is organized alphabetically. (Location: Reference Room)

#### 6. REF 920.02 PEA

#### Explorers & Discovers

Use both the alphabetical "Content" page at the front of each book and the "index" at the back of the book to locate the information you need.

(Location: Reference Room)

#### 7. REF 910 EXP

#### **EXPLORERS AND EXPLORATION**

Provides information on explorers -- arranged alphabetically – Index in vol. 11. (Location: Reference Room)

### 8. REF 940 REN

#### Renaissance & Reformation Biographies - Vols. 1 & 2

Excellent biographies on many key figures involved in the Renaissance and Reformation. (Location: Reference Room)

## 9. 92

#### **Biographies**

There are many fine biographies in the biography section of the library. (Location: Fourth Shelf – General Collection)

# **ELECTRONIC RESOURCES**

# 1. STUDENT RESOURCE CENTER JUNIOR -

- http://infotrac.galegroup.com/itweb/fres89581
- a. Enter password: "fres\_log"
- b. Click on the "proceed" button
- c. Click on "Student Resource Center Junior"
- d. Type the name of your person in the find box and click on "search"

At least one link containing an article on your person will now be displayed. Click on one of them. If more than one appears, click on the one that has the name of your person prominently displayed.

# **2. FACTS FOR LEARNING** http://www.factsforlearning.com **username: terronez – password: facts.**

a. Click on the tab that says "grades 5 and above." Enter your search term. You will be offered encyclopedia articles, reference books, and magazine articles. Also, take note of the <u>additional websites</u> to which you are referred.

**3. NETTREKKER** – http://school.nettrekker.com/frontdoor/ username: fusd.terronez password: fusd.terronez Nettrekker is a safe and reliable way to search the Internet. It offers sites written at your grade level.

## 4. **BIOGRAPHY RESOURCE CENTER (InfoTrac)** http://www.fresnolibrary.org

- a. Click on "Articles and Databases"
- b. Next to "Biography Resource Center" Click on "outside of the library"
- c. Enter your Fresno County Library Barcode without any spaces.
- d. Enter the last name of your person, click on "start of last name" button
- e. Click the "Search" button
- f. Next, click on one of the articles about your person.
- 5. INFOPLEASE. http://www.infoplease.com/

#### \*\*\*\*\*\*\*

WorldBook – to access World Book locally on your computer, simply click on the oval blue icon at the bottom of your dock. If it asks you to register, just click on later – click "no" if it asks you to update.

\*\*\*\*\*\*\*\*

- For citation help, please go to http://www.oslis.k12.or.us/ -- Click on "New MLA Citation Maker" select the type of publication you are using and follow the prompts.
- You may copy and paste information your find into either "Word" or "Apple Works." SAVE ALL WORK!!!!
- DO NOT PRINT OUT MULTIPLE PAGES. CONSULT WITH MR. BARNETT, MRS. TUCKER, OR MS. SOUZA BEFORE PRINTING.
- PRINT TO PRINTER B